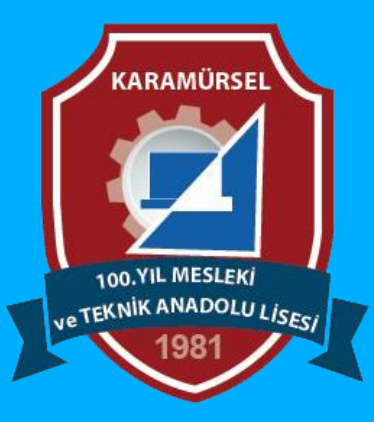

## **Photoshop Dersleri**

Polygonal Lasso Tool (Çokgen Kement Aracı)

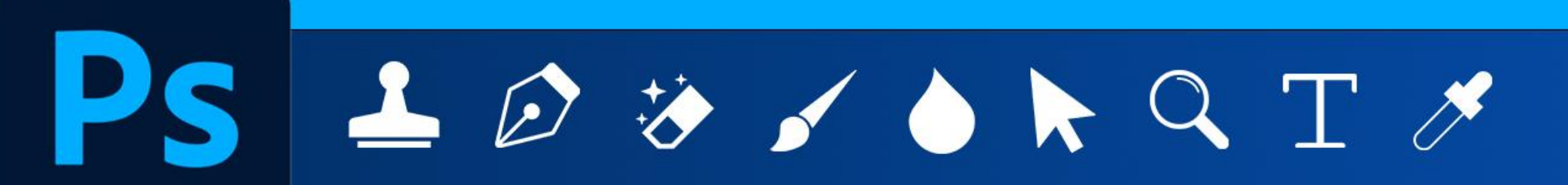

Makine ve Tasarım Teknolojisi Alanı

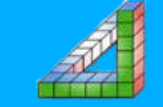

## Polygonal Lasso Tool (Çokgen Kement Aracı)

Polygonal Lasso Tool: geometrik ve düz kenarlı nesneleri seçmek istediğinizde kullanılır. Mouseye tıklayarak seçim yapmanızı sağlar ve her bir tıklamada bir köşe noktası belirlenir . Kısa yolu L dir.

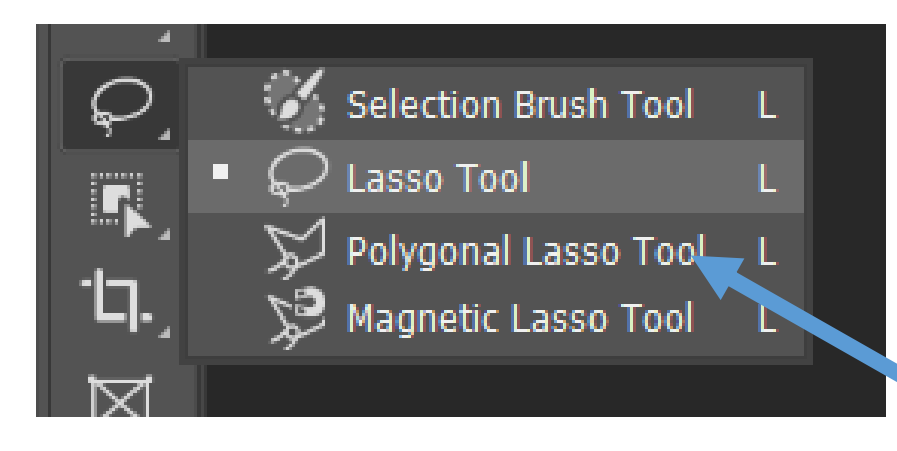

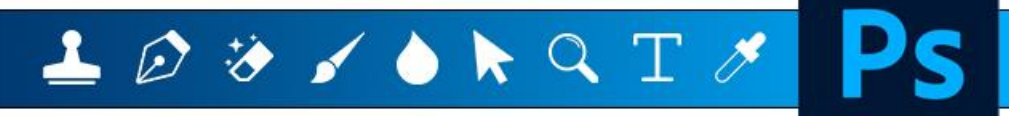

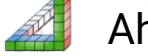

## Polygonal Lasso Tool (Çokgen Kement Aracı)

Komut seçildiğinde aşağıdaki araç çubuğu aktif olur

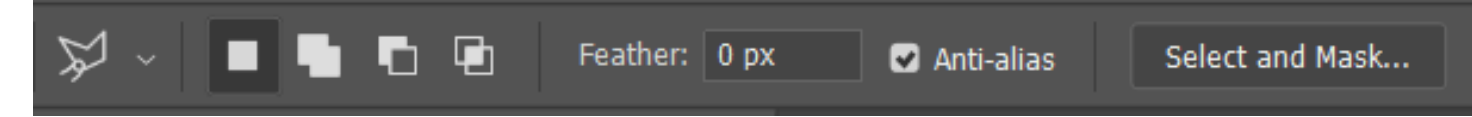

**New Selection:** Yeni bir seçim yaparken işaretlenir.

Add to Selection: Seçili alana yeni seçim alanları ilave edileceğinde işaretlenir.

Subtract from Selection: Seçim alanından bazı bölgeleri çıkartılacağı zaman işaretlenir.

**Intersect with selection :** önceki seçim alanı ile yeni seçilen alanın kesişen bölgelerinin kalması istendiğinde işaretlenir.

**Feather (Geçiş Yumuşatma):** Seçim alanının kenarları ile orijinal resim arasında yumuşak bir geçiş için işaretlenir. Aynı zamanda karenin köşeleri de yuvarlanır 250 ile 0 arasında bir değer girilebilir.

Anti-alias: Seçim yapılan kenarlarda kavisli köşeleri daha yuvarlatılmış biçimde seçilmesi için işaretlenir

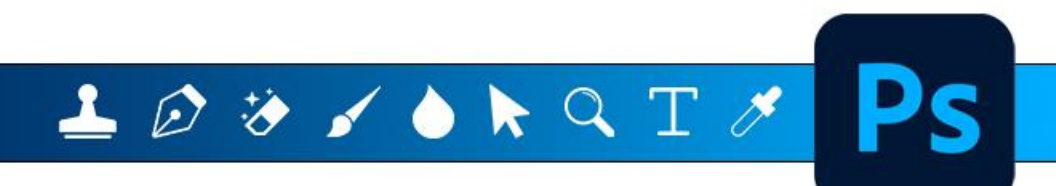

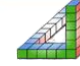

## <u>ÇOKGEN KEMENT İŞARETLEME ARACI İLE İLGİLİ BAZI</u> <u>ÖZELLİKLER</u>

Alt Tuşu basılı durumda seçim yapılırsa: Seçili alandan yeni seçim alanını çıkarılır Shift Tuşu basılı durumda seçim yapılırsa: Seçili alandan yeni seçim alanını ekler Alt+Shift Tuşu basılı durumda seçim yapılırsa Önceki seçim alanı ile yeni seçilen alanın kesişen bölgelerinin kalması istendiğinde işaretlenir

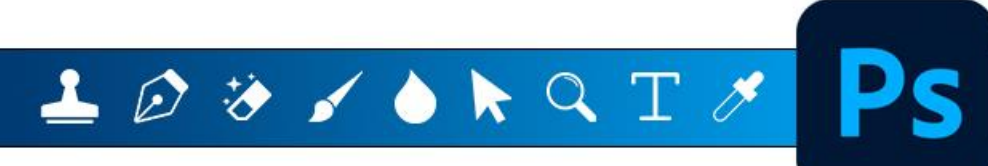

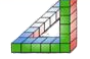

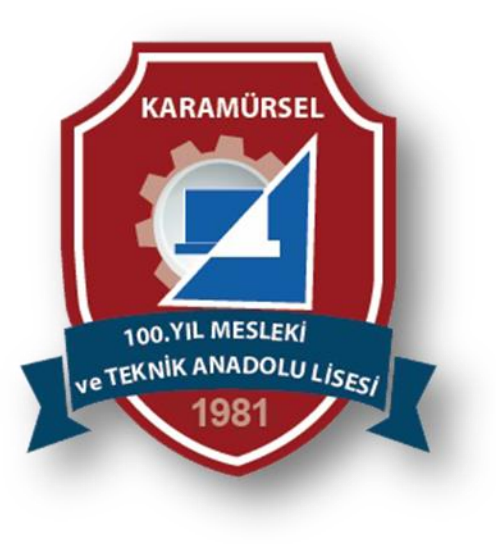

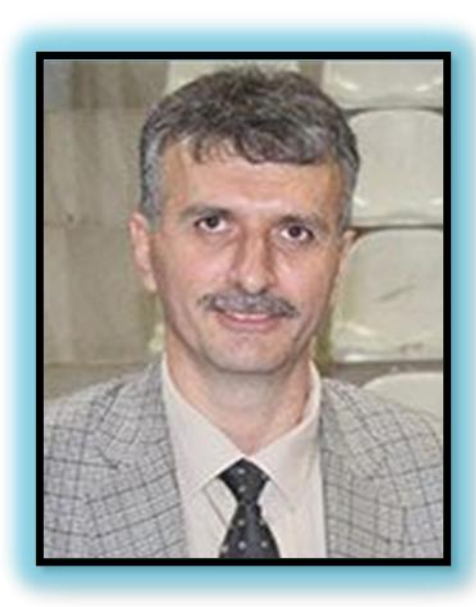

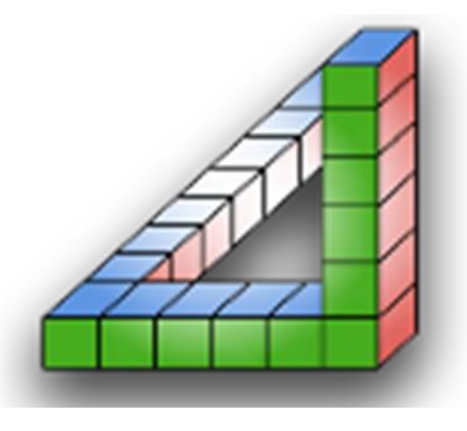

Ahmet SAN Karamürsel 2025

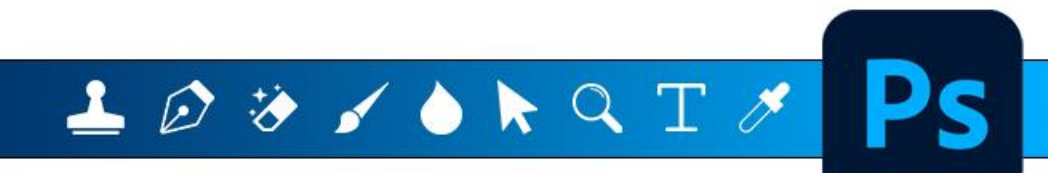

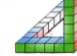

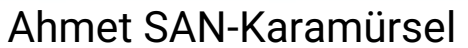